# Application Performance Management 2.0

## **Getting Started**

 Issue
 01

 Date
 2024-11-14

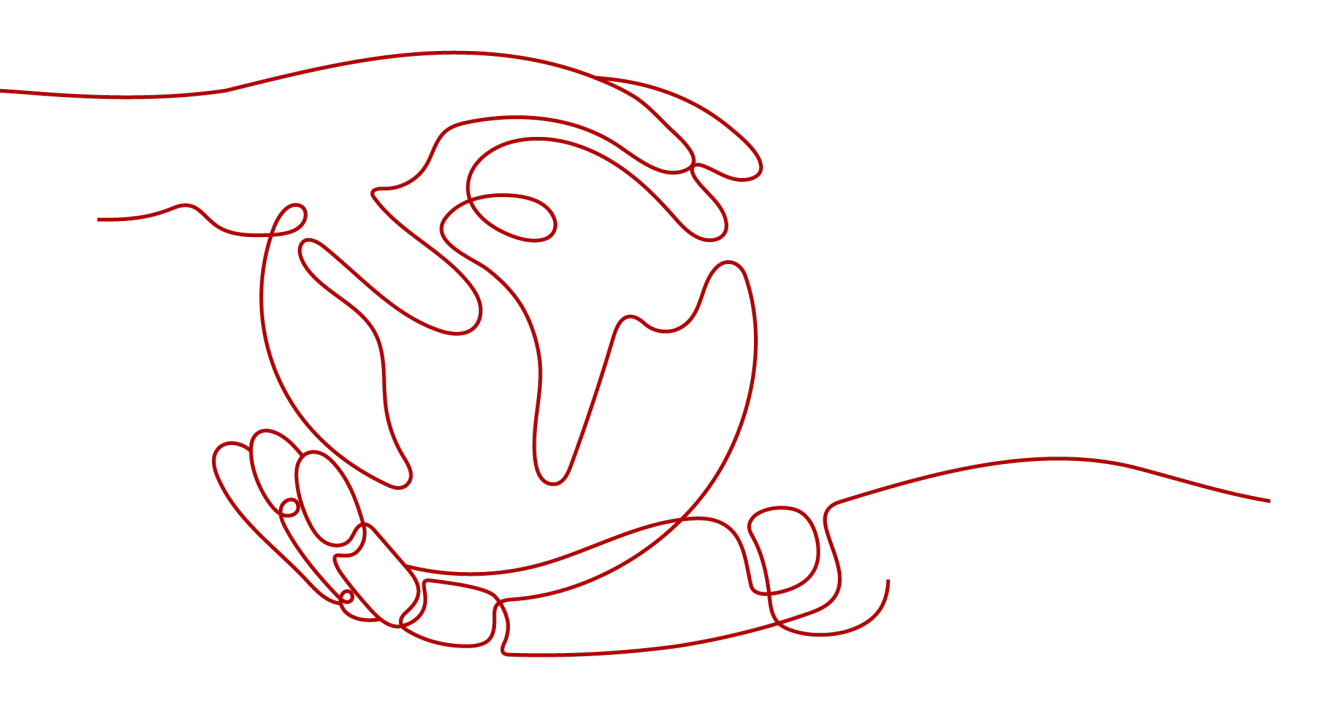

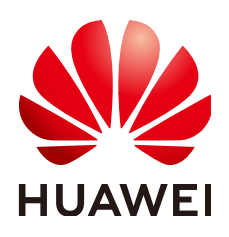

HUAWEI CLOUD COMPUTING TECHNOLOGIES CO., LTD.

#### Copyright © Huawei Cloud Computing Technologies Co., Ltd. 2024. All rights reserved.

No part of this document may be reproduced or transmitted in any form or by any means without prior written consent of Huawei Cloud Computing Technologies Co., Ltd.

#### **Trademarks and Permissions**

NUAWEI and other Huawei trademarks are the property of Huawei Technologies Co., Ltd. All other trademarks and trade names mentioned in this document are the property of their respective holders.

#### Notice

The purchased products, services and features are stipulated by the contract made between Huawei Cloud and the customer. All or part of the products, services and features described in this document may not be within the purchase scope or the usage scope. Unless otherwise specified in the contract, all statements, information, and recommendations in this document are provided "AS IS" without warranties, guarantees or representations of any kind, either express or implied.

The information in this document is subject to change without notice. Every effort has been made in the preparation of this document to ensure accuracy of the contents, but all statements, information, and recommendations in this document do not constitute a warranty of any kind, express or implied.

## **Contents**

| 1 Enabling APM 2.0                                                         | 1  |
|----------------------------------------------------------------------------|----|
| 2 Monitoring Java Applications                                             | 3  |
| 2.1 Connecting Agents                                                      | 3  |
| 2.2 Manually Installing Agents for Java Applications                       | 6  |
| 2.3 Installing Agents for the Java Applications Deployed in CCE Containers | 8  |
| 2.4 Installing Agents on Applications Deployed Using CodeArts Deploy       | 9  |
| 2.5 Installing Agents on Docker Applications                               | 12 |
| 3 Getting Started with Common Practices                                    | 17 |
| 4 Change History                                                           | 18 |
| A JavaAgent Download Addresses                                             | 19 |
| B Access Addresses                                                         | 21 |

# Enabling APM 2.0

- 1. Register a Huawei Cloud account and complete real-name authentication.
- 2. Enable APM 2.0.
  - a. Log in to the Huawei Cloud APM console.

#### **NOTE**

If you log in to the APM console for the first time, you can choose the free or enterprise edition. For more information, see **Edition Differences**.

b. Click — on the left and choose **Application** > **Application Performance Management**.

Figure 1-1 Experiencing APM 2.0

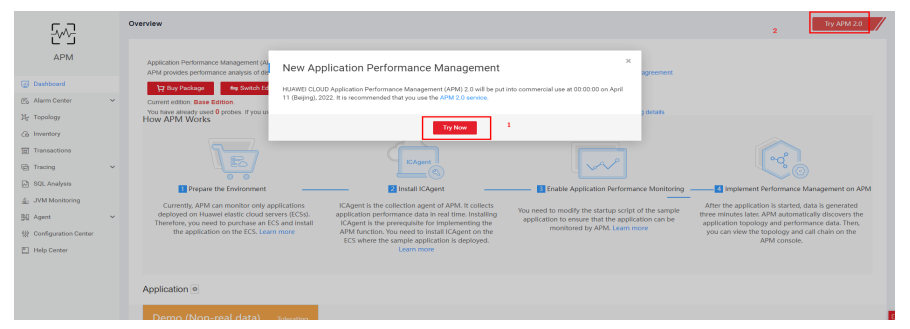

c. In the **New Application Performance Management** dialog box, click **Try Now** or click **Try APM 2.0** in the upper right corner of the page. The APM 2.0 service page is displayed.

Figure 1-2 APM 2.0 homepage

| Applications ③ | 1                                                                                                    | 19 User Guide | 2 Back to APM 1.0 |
|----------------|----------------------------------------------------------------------------------------------------|---------------|-------------------|
| <u>•</u>       |                                                                                                    |               |                   |
| Application    | APM has not been enabled in this region. Enable it first.!<br>601 Performance Management (APM) consets of application monitoring and real user monitoring (RUII) and manages the performance of distributed applications,<br>or environments, tronsers, topies, and upps. It provides the search environmence monitoring and EE2 included/application SMM easer and more efficient.<br>Learn rore<br>UN-XVV Use (integrate Editorn from |               |                   |
|                | Formal application<br>Factors application topology<br>Quick diagnois of app, network, service, and database exceptions                                                                                                    |               |                   |

d. Click Use APM. Then you can experience APM for free.

Figure 1-3 Experiencing APM for free

| on OTR-Istanbul                                                                                                    |                                                           |         |
|----------------------------------------------------------------------------------------------------|-----------------------------------------------------------|---------|
|                                                                                                    |                                                           |         |
| Agent Quota                                                                                                    | Features<br>The trial edition provides the following feat | ures:   |
| 10 <sub>Agents</sub>                                                                                                    |                                                           |         |
| Use up to 10 Agents. Agents are consumed by the day. For example, if you run 3 Agents for 10 days, you consume 30 Agent x day. Use up to 150 Agent x | Data storage duration                                     | 15 days |
| day.                                                                                                    | Application Topology                                      | 0       |
|                                                                                                    | Tracing                                                   | 0       |
| Expires                                                                                                    | Transaction analysis                                      | 0       |
| 15 days                                                                                                    | Slow SQL analysis                                         | 0       |
| The free edition offers 150 Apent x day and will expire in 15 days                                                                                   | JVM analysis                                              | 0       |
| Tip: You can continue to subscribe to the free edition after it expires.                                                                             | Method tracing                                            | 0       |
| I have read and agree to CLOUD APM Service and Legal Notice & Privacy Statement.                                                                     | 24-hour online support                                    | ٥       |

- e. Read the APM Service Agreement, Legal Notice, and Privacy Statement and then select the checkbox to confirm that you have read them.
- f. Click **Try Now**. You can use a maximum of 10 Agents for free.
- 3. Obtain the access key that is automatically created.
  - APM 2.0 uses AK/SK for signature verification. Only authorized accounts can report data.
    - a. Log in to the APM 2.0 console.
  - b. In the navigation pane, choose System Management > Access Keys.
  - c. On the **Access Keys** page, view the access key that has been automatically created.

# **2** Monitoring Java Applications

## 2.1 Connecting Agents

#### Prerequisites

The network between your host and APM is normal.

You can run the **Telnet** command to check the network. For example, if you select region **CN-Hong Kong** and set **Code Source** to **Enhanced Agent**, log in to the host where the application is deployed and run the **telnet 100.125.6.106:41333** command to check the network connectivity. For details about access addresses in other regions, see **Access Addresses**.

#### NOTICE

Java supports enhanced Agents.

#### Procedure

- **Step 1** Log in to the management console.
- Step 2 Click on the left and choose Application > Application Performance Management.
- **Step 3** In the navigation pane, choose **Application Monitoring** > **Applications**.
- **Step 4** On the displayed page, click **Connect Application**.

#### Figure 2-1 Connecting an application

| APM                                                               | Applications ③                |                         |                       | (3) User Guide | Z Back to APM 1.0 Cornect Application |
|-------------------------------------------------------------------|-------------------------------|-------------------------|-----------------------|----------------|---------------------------------------|
| Alarm Cantar +                                                    | CN-Hong Kong     AP-Singapore |                         |                       |                |                                       |
| Applications                                                      | Application:default (Default) |                         | Enter a lowword.      | QC             | Free Edition                          |
| Tracing                                                           | Component   Environment @     | Agent Status            | Operation             |                |                                       |
| Agent Management<br>Configuration Management<br>System Management |                               | No application connecte | d Connect Application |                |                                       |

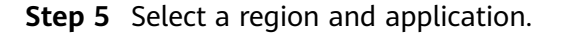

| Figure 2-2 Basic information |   |             |   |  |  |  |  |
|------------------------------|---|-------------|---|--|--|--|--|
| Basic Information            |   |             |   |  |  |  |  |
| * Region                     |   | Application |   |  |  |  |  |
| AP-Singapore                 | - | default     | • |  |  |  |  |
|                              |   |             |   |  |  |  |  |

Step 6 Select Enhanced Agent for Access Mode.

Select Access Mode

- Step 7 Select Java for Backend Language.
  - Figure 2-3 Access mode

# <image><section-header><section-header><section-header><section-header><section-header><section-header><section-header><section-header><section-header>

**Step 8** Select an access mode based on the application type and access data by following the instructions.

#### Figure 2-4 Data access

| Access                                                                                                    |    |
|----------------------------------------------------------------------------------------------------|----|
| nstall JavaAgent                                                                                                    |    |
| curi -k https://obs-apm2-ap-southeast-1 obs ap-southeast-1 myhuaweicloud com/apm_agent_install2.sh -o apm_agent_install sh && bash apm_agent_install.sh -ak (APM_AK) -sk (APM_SK) -masteraddress https://riobsaddress https://obs-apm2-ap-southeast-1.obs ap-southeast-1.myhuaweicloud.com -version latest; history -cw; history -r | יכ |
| lote: Use the same account to start the application and run the installation command.                                                                                                    |    |
| lestart Application                                                                                                    |    |
| after the Agent is installed (about 1 minute), copy Java parameters to the startup command of your application and then restart it<br>tartup command without Agent parameters:                                                                                                    |    |
| java -jar test-2.0.0-SNAPSHOT jar                                                                                                    | כ  |
| tartup command with Agent parameters:                                                                                                    |    |
| java-javaagent/iroot/my-dir/apm-javaagent/apm-javaagent.jar=appName=my-service,env=dev.envTag=beta.business=mydemo.subBusiness=app-jar test-2.0.0-<br>SNAPSHOT.jar                                                                                                    | 7  |
| arameter Command                                                                                                    |    |
| -javaagent:(pwd)/apm-javaagent/apm-javaagent.jar=appName=(appName).env=(env).envTag=(envTag).business=(business),subBusiness=(subBusiness),instanceName= [<br>(instanceName)                                                                                                    | 7  |
| lote: You can hover over variables to view more details.                                                                                                    |    |

#### Table 2-1 Parameter description

| Param<br>eter                     | Description                                                                                                    | Man<br>dato<br>ry |
|-----------------------------------|----------------------------------------------------------------------------------------------------|-------------------|
| APM_<br>AK                        | AK and SK for installing JavaAgent. To obtain <b>APM_AK</b> and <b>APM_SK</b> , see <b>Access Keys</b> .                                                                                                    | Yes               |
| APM_<br>SK                        | CAUTION<br>When you copy the command to install JavaAgent, delete {} when<br>setting APM_AK and APM_SK.                                                                                                    |                   |
|                                   | Example:<br>curl -k https://javaagent.***/apm_agent_install2.sh -o apm_agent_install.sh &&<br>bash apm_agent_install.sh -ak * -sk * -masteraddress https://**** -obsaddress<br>https://javaagent.***.com -version latest; history -cw; history -r                                                            |                   |
| Probe<br>Install<br>ation<br>Path | Path for installing the Agent.                                                                                                    | Yes               |
| appNa<br>me                       | Component name, which must start with a letter. A component can contain multiple environments. The names of components under an application must be unique. If there are duplicate names, use <b>instanceName</b> to distinguish them.                                                                       | Yes               |
| env                               | Name of an environment where an application is deployed. A program can be deployed in different environments (such as the test or live network environment). Each environment is deployed in one region and has a unique region attribute. If this parameter is blank, the default environment will be used. | No                |
| envTa<br>g                        | Environment tag for filtering environments. Different<br>environments may have the same tag. This parameter can be<br>left blank.                                                                                                    | No                |

| Param<br>eter           | Description                                                                                                    | Man<br>dato<br>ry |
|-------------------------|----------------------------------------------------------------------------------------------------|-------------------|
| busine<br>ss            | Name of an application that already exists (a global concept). If<br>this parameter is left blank, the automatically created<br>application will be used.                                                                                                    | No                |
| subBu<br>siness         | Name of a sub-application (a global concept), which is similar<br>to a folder. If it is left blank, resources will be mounted to the<br>root application. There can be up to three layers of sub-<br>applications. For example, for <b>a/b/c</b> , <b>a</b> , <b>b</b> , and <b>c</b> respectively<br>represents a layer. | No                |
| User<br>Applic<br>ation | Name of a user application.                                                                                                    | Yes               |

----End

#### Dynamically Configuring master.address and AK/SK

APM supports dynamic configuration of the master.address and AK/SK.

You can set the APM\_MASTER\_ADDRESS, APM\_ACCESS\_KEY (apm-ak), and APM\_SECRET\_KEY (apm-sk) environment variables. For details about how to obtain the AK/SK, see Manually Installing Agents for Java Applications. For details about how to obtain the master.address, see Access Addresses.

#### **NOTE**

- If you set the AK/SK and master.address in both the JavaAgent configuration file and environment variables, your environment variable settings will take precedence.
- Agents later than 2.3.19 support dynamic configuration of master.address and AK/SK.

## 2.2 Manually Installing Agents for Java Applications

#### Prerequisites

• The network between your host and APM is normal.

You can run the **Telnet** command to check the network.

For example, if you select region **CN-Hong Kong** and set **Code Source** to **Enhanced Agent**, log in to the host where the application is deployed and run the **telnet 100.125.6.106:41333** command to check the network connectivity. For details about access addresses in other regions, see **Access Addresses**. If the network is not connected, use a proxy instead.

• The AK/SK required for accessing JavaAgents have been obtained. To obtain them, log in to the APM console and choose **System Management** > **Access Keys** in the navigation pane.

Figure 2-5 Obtaining an AK/SK

| APM                                    |        | Access Keys 🔞                                                 |                                                                                                    |             |                       |          |                  | Jser Guide |
|----------------------------------------|--------|---------------------------------------------------------------|----------------------------------------------------------------------------------------------------|-------------|-----------------------|----------|------------------|------------|
| Alarm Center<br>Application Monitoring | •<br>• | Change your access keys regularly and keep them secure.     X |                                                                                                    |             |                       |          |                  |            |
| Configuration<br>Management            | •      | O When using an access                                        | When using an access key to upload data, encrypt the access key by referring toDocumentation.     X |             |                       |          |                  |            |
| System Management                      | •      | Add Access Key                                                | Add Access Key You can add 1 more access key. Enter an access key ID.                               |             |                       |          |                  |            |
| Access Keys                            |        | Access Key ID                                                 | Access Key                                                                                          | Description | Created               | Status   | Operation        |            |
| General<br>Configuration               |        | U. T                                                          | ⊙ L****a                                                                                            | auto create | Apr 29, 2022 17:24:09 | 📀 Enable | Modify   Disable | Delete     |
| Agent Count                            |        |                                                               |                                                                                                    |             |                       |          |                  |            |

#### Procedure

**Step 1** Download **apm-javaagent** to any directory of your host. For the download address, see **JavaAgent Download Addresses**.

Example command:

curl -O https://xxx/apm-javaagent-x.x.x.tar

Step 2 Run the tar command to decompress the JavaAgent package.

Example command:

#### tar -xvf apm-javaagent-x.x.x.tar

**Step 3** Modify the **apm.config** file in the JavaAgent package. Configure **master.address** by referring to **Access Addresses**, and add the AK/SK to the configuration file, as shown in the following figure.

#### Figure 2-6 Adding the AK/SK

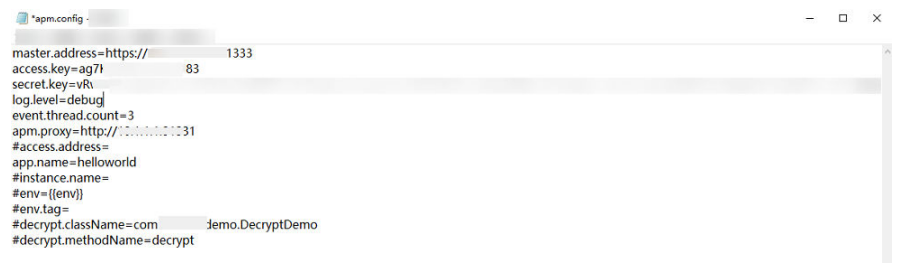

**Step 4** Modify the startup script of the Java process.

Add the path of the **apm-javaagent.jar** package and the component name of the Java process to the end of the Java command in the service startup script.

Example of adding -javaagent parameters:

java -javaagent:/xxx/apm-javaagent/apmjavaagent.jar=appName={appName}

If your enterprise has a large number of services, you can add more complex configurations. For example:

java -javaagent:/xxx/apm-javaagent/apmjavaagent.jar=appName=myApp,env=myEnv,envTag=myTag,business=myBusin ess,subBusiness=mySub

#### D NOTE

- The preceding parameters are built-in CMDB information of APM. For details, see CMDB Management.
- Due to historical reasons, the metadata of APM startup parameters conflicts with some CMDB concepts. The following shows the details.

Generally, the startup parameter is set to -javaagent:D:\javaagent-package\apmjavaagent\apm-

javaagent.jar=appName=xxx,env=yyy,business=zzz,subBusiness=sss,envTag=xxx. appName indicates a component, business indicates an application, subBusiness indicates a sub-application, and envTag indicates an environment tag.

If **business** is not set on the web page, the system reports an error when the JavaAgent is started. If other parameters (**subBusiness**, **appName**, **env**, and **envTag**) are not set, the system automatically creates them when the JavaAgent is started.

Component names are unique under an application.

**Step 5** Redeploy the application.

----End

### 2.3 Installing Agents for the Java Applications Deployed in CCE Containers

#### **NOTE**

• You are advised to install self-developed Agents for the Java applications deployed in CCE containers.

#### Prerequisites

• The network between your host and APM is normal.

You can run the **Telnet** command to check the network.

For example, if you select region **CN-Hong Kong** and set **Code Source** to **Enhanced Agent**, log in to the host where the application is deployed and run the **telnet 100.125.6.106:41333** command to check the network connectivity. For details about access addresses in other regions, see **Access Addresses**.

- For details, see **Regions and Endpoints**.
- The AK/SK required for accessing JavaAgents have been obtained. To obtain them, log in to the APM console and choose System Management > Access Keys in the navigation pane.

#### Figure 2-7 Obtaining an AK/SK

| APM                                    |        | Access Keys 🔞      |                                                                         |                           |                         |        |                      | ser Guide |
|----------------------------------------|--------|--------------------|-------------------------------------------------------------------------|---------------------------|-------------------------|--------|----------------------|-----------|
| Alarm Center<br>Application Monitoring | •<br>• | Change your access | keys regularly and keep the                                             | em secure.                |                         |        |                      | ×         |
| Configuration<br>Management            | •      | When using an acce | ss key to upload data, encry                                            | pt the access key by refe | arring toDocumentation. |        |                      | ×         |
| System Management                      | *      | Add Access Key     | Add Access Key You can add 1 more access key. Enter an access key ID. Q |                           |                         |        |                      | Q         |
| Access Keys                            |        | Access Key ID      | Access Key                                                              | Description               | Created                 | Status | Operation            |           |
| General<br>Configuration               |        | с                  | ⊙ L****a                                                                | auto create               | Apr 29, 2022 17:24:09   | Enable | Modify   Disable   I | Delete    |
| Agent Count                            |        |                    |                                                                         |                           |                         |        |                      |           |

#### Usage Instruction

APM only supports Java applications deployed on CCE. **Table 2-2** describes the parameters.

| Name                   | Description                                                                                                    |
|------------------------|----------------------------------------------------------------------------------------------------|
| Probe                  | Select a target probe. Options: <b>Disable/APM 2.0</b> .                                                                                              |
| Probe<br>Version       | Version of the probe. You are advised to select a probe type based<br>on the CPU architecture of the node where the workload is<br>located.           |
| Probe<br>Upgrade       | Policy for the probe upgrade. The default value is <b>Auto upgrade upon restart</b> .                                                                 |
| Policy                 | • <b>Automatic upgrade upon restart</b> : The system downloads the probe image each time the pod is restarted.                                        |
|                        | • <b>Manual upgrade</b> : If a local image is available, it will be used.<br>If no local image is available, the system downloads the probe<br>image. |
| APM<br>Environmen<br>t | Enter an APM environment name. This parameter is optional.                                                                                            |
| АРМ Арр                | Select an existing APM application.                                                                                                    |
| Sub-app                | Enter an APM sub-application. This parameter is optional.                                                                                             |
| Access Key             | The system automatically obtains the APM key. For details, see <b>Prerequisites</b> .                                                                 |

 Table 2-2 Parameters for configuring performance management

For how to install Agents for Java applications deployed on the new CCE console, see **CCE User Guide**.

# 2.4 Installing Agents on Applications Deployed Using CodeArts Deploy

#### Prerequisite

The network between your host and APM is normal.

You can run the **Telnet** command to check the network. For example, if you select region **CN-Hong Kong** and set **Code Source** to **Enhanced Agent**, log in to the host where the application is deployed and run the **telnet 100.125.6.106:41333** command to check the network connectivity. For details about access addresses in other regions, see **Access Addresses**.

#### NOTICE

Java supports enhanced Agents.

#### Procedure

- **Step 1** Log in to the management console.
- Step 2 Click on the left and choose Application > Application Performance Management.
- **Step 3** In the navigation pane, choose **Application Monitoring** > **Applications**.
- **Step 4** On the displayed page, click **Connect Application**.

Figure 2-8 Connecting an application

| APM                       | Applications (2)               |                         |                         | 19 User Guide 12 Ba | ack to APM 1.0 |
|---------------------------|--------------------------------|-------------------------|-------------------------|---------------------|----------------|
| Alarm Center 👻            | CN-Hong Kong     OAP-Singapore |                         |                         |                     |                |
| Applications              | Application default (Default)  |                         | Enter a lonyword.       | Q C                 | Free Edition   |
| Tracing                   | Component   Environment @      | Agent Status            | Operation               |                     |                |
| Agent Management          |                                |                         |                         |                     |                |
| Configuration Management+ |                                | [ ]                     |                         |                     |                |
| System Management 💌       |                                | No application connects | ad. Connect Application |                     |                |

**Step 5** Select a region and application.

#### Figure 2-9 Basic information

| Basic Information |              |  |             |   |
|-------------------|--------------|--|-------------|---|
| •                 | Region       |  | Application |   |
|                   | AP-Singapore |  | default     | • |

- Step 6 Select Enhanced Agent for Code Source.
- **Step 7** Select Java for Backend Language.

#### Figure 2-10 Access mode

| Select Access Mode                                                                                                    |        |
|----------------------------------------------------------------------------------------------------|--------|
| * Access Mode                                                                                                    |        |
| Enhanced Agent<br>Code-level performance analysis and riche                                                                                                    | NUAWEI |
| * Backend Language                                                                                                    |        |
| Second Second Se |        |

**Step 8** Select an access mode based on the application type and access data by following the instructions.

#### Figure 2-11 Data access

| Da | ta Access                                                                                                    |     |
|----|----------------------------------------------------------------------------------------------------|-----|
| 0  | Install JavaAgent                                                                                                    |     |
|    | curl -k https://obs-apm2-ap-southeast-1 obs ap-southeast-1 myhuaweicloud com/apm_agent_install2 sh -o apm_agent_install sh && bash apm_agent_install sh ak<br>(APM_AK) -sk (APM_SK) -masteraddress https://<br>latest, history -cw; history -r | ٦   |
|    | Note: Use the same account to start the application and run the installation command.                                                                                                    |     |
| ø  | Restart Application                                                                                                    |     |
|    | After the Agent is installed (about 1 minute), copy Java parameters to the startup command of your application and then restart it:<br>Startup command without Agent parameters:                                                               |     |
|    | java -jar test-2.0.0-SNAPSHOT.jar                                                                                                    | ٦   |
|    | Startup command with Agent parameters:                                                                                                    |     |
|    | java -javaagent/rool/my-dir/apm-javaagent/apm-javaagent.jar=appName=my-service,env=dev,envTag=beta,business=mydemo,subBusiness=app -jar test-2.0.0-<br>SNAPSHOT.jar                                                                            | ٦   |
| e  | Parameter Command                                                                                                    |     |
|    | -javaagent (pwd)/apm-javaagent/apm-javaagent jar=appName=(appName),env=(env].envTag=(envTag),business=(business),subBusiness=(subBusiness),instanceName=<br>(instanceName)                                                                     | - 0 |
|    | Note: You can hover over variables to view more details.                                                                                                    |     |

#### Table 2-3 Parameter description

| Param<br>eter | Description                                                 | Man<br>dato<br>ry |
|---------------|-------------------------------------------------------------|-------------------|
| pwd           | Path where the <b>apm-javaagent.jar</b> package is located. | Yes               |

| Param<br>eter        | Description                                                                                                    | Man<br>dato<br>ry |
|----------------------|----------------------------------------------------------------------------------------------------|-------------------|
| appNa<br>me          | Component name, which must start with a letter. A component<br>can contain multiple environments. The names of components<br>under an application must be unique. If there are duplicate<br>names, use <b>instanceName</b> to distinguish them.                                                                           | Yes               |
| env                  | Name of an environment where an application is deployed. A program can be deployed in different environments (such as the test or live network environment). Each environment is deployed in one region and has a unique region attribute. If this parameter is blank, the default environment will be used.              | No                |
| envTa<br>g           | Environment tag for filtering environments. Different<br>environments may have the same tag. This parameter can be<br>left blank.                                                                                                    | No                |
| busine<br>ss         | Name of an application that already exists (a global concept). If<br>this parameter is left blank, the automatically created<br>application will be used.                                                                                                    | No                |
| subBu<br>siness      | Name of a sub-application (a global concept), which is similar<br>to a folder. If it is left blank, resources will be mounted to the<br>root application. There can be up to three layers of sub-<br>applications. For example, for <b>a/b/c</b> , <b>a</b> , <b>b</b> , and <b>c</b> respectively<br>represents a layer. | No                |
| instan<br>ceNa<br>me | Name of an instance, which is left blank by default. If an<br>application has multiple instances deployed on a host, use this<br>parameter to distinguish them. Generally, Java instances<br>deployed on a host belong to different applications. An<br>application rarely has identical instances.                       | No                |

- **Step 9** Access the CodeArts Deploy deployment task, edit the deployment action, add the step of running the **shell** command, and then add the **copied command**.
- **Step 10** Modify the deployment procedure, copy the startup parameter, and add the parameter to the Java command of the service startup script.
- **Step 11** Redeploy the application.

----End

## 2.5 Installing Agents on Docker Applications

#### Prerequisite

The network between your host and APM is normal.

You can run the **Telnet** command to check the network. For example, if you select region **CN-Hong Kong** and set **Code Source** to **Enhanced Agent**, log in to the host where the application is deployed and run the **telnet 100.125.6.106:41333** 

command to check the network connectivity. For details about access addresses in other regions, see **Access Addresses**.

NOTICE

Java supports enhanced Agents.

#### Procedure

- **Step 1** Log in to the management console.
- Step 2 Click on the left and choose Application > Application Performance Management.
- **Step 3** In the navigation pane, choose **Application Monitoring** > **Applications**.
- **Step 4** On the displayed page, click **Connect Application**.

Figure 2-12 Connecting an application

| АРМ                                                       | Applications ③                |              |                  | 19 User Guide 12 Back 8 | to APM 1.0 Connect Application |
|-----------------------------------------------------------|-------------------------------|--------------|------------------|-------------------------|--------------------------------|
| Alarm Cantar 🗸                                            | CN-Hong Kong     AP-Singapore |              |                  |                         |                                |
| Applications                                              | Application default (Default) |              | Enter a keyword. | 90                      | Free Edition                   |
| Tracing                                                   | Component   Environment ()    | Agent Status | Operation        |                         |                                |
| Agen Mangenet<br>Contractation Mangenet<br>Param Mangenet |                               |              |                  |                         |                                |
|                                                           |                               |              |                  |                         |                                |

**Step 5** Select a region and application.

#### Figure 2-13 Basic information

| Basic Information |  |             |   |
|-------------------|--|-------------|---|
| * Region          |  | Application |   |
| AP-Singapore -    |  | default     | • |

- Step 6 Select Enhanced Agent for Access Mode.
- Step 7 Select Java for Backend Language.

#### Figure 2-14 Access mode

| Select Access Mode                                          |
|-------------------------------------------------------------|
| * Access Mode                                               |
| Enhanced Agent<br>Code-level performance analysis and riche |
| * Backend Language                                          |
| Sava                                                        |

**Step 8** Select an access mode based on the application type and access data by following the instructions.

#### Figure 2-15 Data access

| Da | ta Access                                                                                                    |   |
|----|----------------------------------------------------------------------------------------------------|---|
| 9  | Install JavaAgent                                                                                                    |   |
|    | curl -k https://obs-apm2-ap-southeast-1.obs.ap-southeast-1.myhuaweicloud.com/apm_agent_install2.sh -o apm_agent_install.sh && bash apm_agent_install.sh -ak<br>(APM_AK) -sk (APM_SK) -masteraddress https://<br>latest, history -cw; history -r | ٦ |
|    | Note: Use the same account to start the application and run the installation command.                                                                                                    |   |
| ø  | Restart Application                                                                                                    |   |
|    | After the Agent is installed (about 1 minute), copy Java parameters to the startup command of your application and then restart it:<br>Startup command without Agent parameters:                                                                |   |
|    | java -jar test-2.0.0-SNAPSHOT jar                                                                                                    | đ |
|    | Startup command with Agent parameters:                                                                                                    |   |
|    | java -javaagent/root/my-dir/apm-javaagent/apm-javaagent.jar=appName=my-service.env=dev.envTag=beta.business=mydemo.subBusiness=app -jar test-2.0.0-<br>SNAPSHOT.jar                                                                             | đ |
| 6  | Parameter Command                                                                                                    |   |
|    | -javaagent:(pwd)/apm-javaagent/apm-javaagent.jar=appName=(appName),env=(env),envTag=(envTag),business=(business),subBusiness=(subBusiness),instanceName=<br>(instanceName)                                                                      | ٦ |
|    | Note: You can hover over variables to view more details.                                                                                                    |   |

#### Table 2-4 Parameters

| Param<br>eter | Description                                                 | Man<br>dato<br>ry |
|---------------|-------------------------------------------------------------|-------------------|
| pwd           | Path where the <b>apm-javaagent.jar</b> package is located. | Yes               |

| Param<br>eter        | Description                                                                                                    | Man<br>dato<br>ry |
|----------------------|----------------------------------------------------------------------------------------------------|-------------------|
| appNa<br>me          | Component name, which must start with a letter. A component<br>can contain multiple environments. The names of components<br>under an application must be unique. If there are duplicate<br>names, use <b>instanceName</b> to distinguish them.                                                                           | Yes               |
| env                  | Name of an environment where an application is deployed. A program can be deployed in different environments (such as the test or live network environment). Each environment is deployed in one region and has a unique region attribute. If this parameter is blank, the default environment will be used.              | No                |
| envTa<br>g           | Environment tag for filtering environments. Different<br>environments may have the same tag. This parameter can be<br>left blank.                                                                                                    | No                |
| busine<br>ss         | Name of an application that already exists (a global concept). If<br>this parameter is left blank, the automatically created<br>application will be used.                                                                                                    | No                |
| subBu<br>siness      | Name of a sub-application (a global concept), which is similar<br>to a folder. If it is left blank, resources will be mounted to the<br>root application. There can be up to three layers of sub-<br>applications. For example, for <b>a/b/c</b> , <b>a</b> , <b>b</b> , and <b>c</b> respectively<br>represents a layer. | No                |
| instan<br>ceNa<br>me | Name of an instance, which is left blank by default. If an<br>application has multiple instances deployed on a host, use this<br>parameter to distinguish them. Generally, Java instances<br>deployed on a host belong to different applications. An<br>application rarely has identical instances.                       | No                |

## **Step 9** Add the copied command to the Dockerfile file and add the JAVA\_TOOL\_OPTIONS environment variable.

RUN curl -k https://javaagent.obs.xx-xxx-x.xxxx.huawei.com/apm\_agent\_install2.sh -o apm\_agent\_install.sh && bash apm\_agent\_install.sh -ak {AK}-sk {SK} -masteraddress https://xxx.xx.xx.xx.xxx.vobsaddress https:// javaagent.obs.xx-xxx-.huawei.com -version latest

ENV JAVA\_TOOL\_OPTIONS=-javaagent:\${PROJECT\_DIR}/apm-javaagent/apm-javaagent.jar=appName=\$ {APP\_NAME}

#### Step 10 Rebuild an image. The following is an example of the Dockerfile file.

FROM openjdk RUN mkdir /opt/cloud ENV PROJECT\_DIR=/opt/cloud ENV APP\_NAME=hello WORKDIR \$PROJECT\_DIR ADD \${APP\_NAME}.jar \${APP\_NAME}.jar RUN curl -k https://javaagent.obs.xx-xxx-x.xxx.huawei.com/apm\_agent\_install2.sh -o apm\_agent\_install.sh && bash apm\_agent\_install.sh -ak {AK}-sk {SK} -masteraddress https://xxx.xx.xx.xx.vobsaddress https:// javaagent.obs.xx-xxx-.xxxx.huawei.com -version latest ENV JAVA\_TOOL\_OPTIONS=-javaagent:\${PROJECT\_DIR}/apm-javaagent/apm-javaagent.jar=appName=\$ {APP\_NAME} CMD ["bash","-c","java -jar \${APP\_NAME}.jar" ] **Step 11** Redeploy the application.

----End

# **3** Getting Started with Common Practices

After learning about how to use APM to monitor applications, implement common practices as required.

This section describes common practices of APM, helping you better use it.

| Practice                                 | Description                                                                                                    |
|------------------------------------------|----------------------------------------------------------------------------------------------------|
| Locating the Causes<br>of Request Errors | <ul> <li>Routine inspection of application metrics such as latency, throughput, and number of errors</li> <li>Quick locating of error calls</li> </ul> |

# **4** Change History

| Table 4-1 Change history | Table | 4-1 | Change | history |
|--------------------------|-------|-----|--------|---------|
|--------------------------|-------|-----|--------|---------|

| Released On | Description                                                                                                    |
|-------------|----------------------------------------------------------------------------------------------------|
| 2024-09-03  | Updated the access addresses and JavaAgent download addresses, and added the <b>AF-Johannesburg</b> region.                                                                    |
| 2024-08-14  | Updated the access addresses and JavaAgent download addresses, and added the <b>ME-Riyadh</b> region.                                                                          |
| 2023-06-30  | Updated the access addresses and JavaAgent download addresses, and added the <b>TR-Istanbul</b> and <b>LA-Mexico City2</b> regions.                                            |
| 2024-04-15  | Advised users to install self-developed Agents for the Java applications deployed in CCE containers in Installing Agents for the Java Applications Deployed in CCE Containers. |
| 2023-07-20  | This issue is the first official release.                                                                                                    |

# A JavaAgent Download Addresses

| Region               | Latest<br>Version                                                                                                    | Earlier Versions                                                                                                 |                                                                                                    |                                                                                                    |                                                                                                    |                                                                                                    |
|----------------------|----------------------------------------------------------------------------------------------------|----------------------------------------------------------------------------------------------------|----------------------------------------------------------------------------------------------------|----------------------------------------------------------------------------------------------------|----------------------------------------------------------------------------------------------------|----------------------------------------------------------------------------------------------------|
| CN-Hong<br>Kong      | 2.4.5<br>sha256:3<br>7b15562<br>6f46f3a8<br>b19772e<br>3fd6597<br>ece92bb<br>255fdffa<br>21e3e9e<br>1467cc0<br>09392 | 2.4.4<br>sha256:f6<br>0b55d646<br>fe592c42<br>7143f1c8<br>d8e8f277<br>a647a3dd<br>73dcdca4<br>3d7d3765<br>5ec573 | 2.4.3<br>sha256:7<br>3de7b49<br>e148b10<br>2b74a60<br>75c3d8b2<br>5e76f43d<br>6144ec5a<br>afe6ac19<br>0ab3c1ef<br>0b | -                                                                                                    | -                                                                                                    | -                                                                                                    |
| AP-<br>Singapor<br>e | 2.4.5<br>sha256:3<br>7b15562<br>6f46f3a8<br>b19772e<br>3fd6597<br>ece92bb<br>255fdffa<br>21e3e9e<br>1467cc0<br>09392 | 2.4.4<br>sha256:f6<br>0b55d646<br>fe592c42<br>7143f1c8<br>d8e8f277<br>a647a3dd<br>73dcdca4<br>3d7d3765<br>5ec573 | 2.4.3<br>sha256:7<br>3de7b49<br>e148b10<br>2b74a60<br>75c3d8b2<br>5e76f43d<br>6144ec5a<br>afe6ac19<br>0ab3c1ef<br>0b | 2.4.1<br>sha256:c<br>31cd55ea<br>d0b2172<br>eb694fe4<br>02242b0<br>9caeb67d<br>7059aaf4<br>0602586<br>33d9ade<br>9f8 | 2.3.19<br>sha256:8<br>755abcd5<br>41797ebf<br>900f8f17<br>67d6267<br>8b3cd57a<br>6d8e045<br>dcfb2f8c<br>24885bfc<br>e | 2.3.17<br>sha256:8<br>893e89cd<br>3174879<br>2327048<br>28027fd6<br>3647152<br>5d6e577<br>2ff77e33<br>13f79a4b<br>6b5 |

| Region                  | Latest<br>Version                                                                                                    | Earlier Versions |   |   |   |   |
|-------------------------|----------------------------------------------------------------------------------------------------|------------------|---|---|---|---|
| LA-Sao<br>Paulo1        | 2.4.3<br>sha256:7<br>3de7b49<br>e148b10<br>2b74a60<br>75c3d8b<br>25e76f4<br>3d6144e<br>c5aafe6a<br>c190ab3<br>c1ef0b | -                | - | - | - | - |
| TR-<br>Istanbul         | 2.4.8<br>sha256:8<br>893e89c<br>d317487<br>9232704<br>828027f<br>d636471<br>525d6e5<br>772ff77e<br>3313f79<br>a4b6b5 | -                | _ | - | - | - |
| ME-<br>Riyadh           | 2.4.8<br>sha256:0<br>29c5799<br>0339f2a<br>9de418b<br>4d19e6f<br>7349106<br>a630b7e<br>ae559ab<br>c9d6d9e<br>a8776d7 | -                | - | - | - | - |
| AF-<br>Johannes<br>burg | 2.4.8<br>sha256:0<br>29c5799<br>0339f2a<br>9de418b<br>4d19e6f<br>7349106<br>a630b7e<br>ae559ab<br>c9d6d9e<br>a8776d7 | -                | - | - | - | - |

# **B** Access Addresses

#### Table B-1 Access addresses of Enhanced Agents

| Region          | Access Address               |
|-----------------|------------------------------|
| LA-Sao Paulo1   | https://100.125.11.27:41333  |
| CN-Hong Kong    | https://100.125.6.106:41333  |
| AP-Singapore    | https://100.125.4.25:41333   |
| LA-Mexico City2 | https://100.125.2.18:41333   |
| TR-Istanbul     | https://100.125.8.18:41333   |
| ME-Riyadh       | https://100.125.250.39:41333 |
| AF-Johannesburg | https://100.125.255.21:41333 |